メンタルメイクセラピスト®検定4級 WEB 受験の詳細手順

メンタルメイクセラピスト®4級検定試験をインターネットを通じて受験(WEB受験)する手順の詳細は、以下のとおりです。

なお、この検定の受験は、今のところ、スマートフォンには対応していません。スマートフォン で受検することは不可能ではありませんが、PC 画面の方が適しています。

### 1. 会員登録

(1) WEB 受験を行うには、試験環境を提供する「検定サーブ」のサイト(「ご利用申し込み」画面)で、「検定サーブ」の会員登録を行う必要があります。

検定サーブの「ご利用申し込み」画面の URL は以下のとおり。

https://www.knowledge.ne.jp/kentei/regist.php

(2)「ご利用申し込み」画面で基本情報を入力します。

| 基本情報入力                                               | STEP.2<br>入力内容確認                    | STEP.3<br>▶ 念員登録完了                                                      |
|------------------------------------------------------|-------------------------------------|-------------------------------------------------------------------------|
| 注意登録は<br>無料です。<br>注意<br>です。<br>ごうぞお気軽にご登録く<br>基本情報入力 | くことで、今後、検定の受け<br>ださい。               | <b>幹や、検定情報の閲覧などができるようにな</b>                                             |
| 会社・団体名                                               |                                     |                                                                         |
| 氏名(漢字) 💥                                             | 娃                                   | 名                                                                       |
| 별 원 💥                                                | ● 男 ◎ 女                             |                                                                         |
| 年 前 💥                                                | 版                                   |                                                                         |
|                                                      |                                     |                                                                         |
| メールアドレス(半角)<br>※                                     | ※ログイン時に必要と<br>ください。<br>※メールアドレスの間違い | なりますので間違いのないよう入力して<br>が大変多いので、よくご確認ください。                                |
| メールアドレス(半角)<br>*<br>パスワード **                         | ※ログイン時に必要と<br>ください。<br>※メールアドレスの間違い | なりますので簡適いのないよう入力して<br>が大変多いので、よくご確認くたさい。<br>半角6文字以上。<br>際に対象となるパンワートです。 |

(3)入力を完了したら、一番下の「同意し登録します」をクリック。これで会員登録は完了です。

### 2. 検定申し込みと検定料支払方法の選択

(1)「検定サーブ」のホームページにアクセスし、「ログイン」ボタンをクリック。
 「検定サーブ」のホームページの URL は以下のとおり。

http://www.kentei-sv.jp/kentei\_top.php

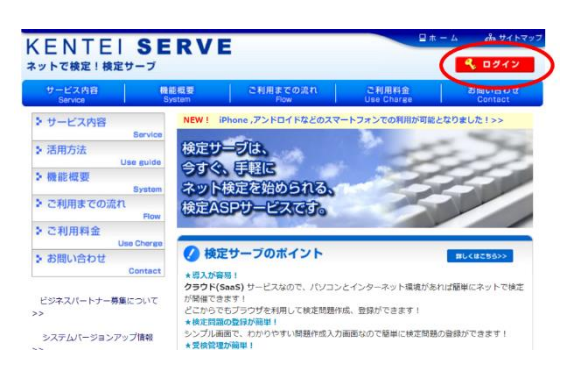

(2)「会員情報」の「基本情報」で入力したメールアドレスとパスワードを使ってログイン。

| ットで快走!快走りーン | ,                         |                       |  |
|-------------|---------------------------|-----------------------|--|
|             |                           | ログイン                  |  |
|             |                           | Login                 |  |
|             |                           |                       |  |
|             | 初めてご利                     | 明白される方は会員登録をお願いいたします。 |  |
|             | 制めてごり<br><b>メールアドレス</b>   | 開きれる方は会員登録をお願いいたします。  |  |
|             | 利めてご利<br>メールアドレス<br>バスワード | 用される方は会員登録をお除いいたします。  |  |
|             | 初めてご約<br>メールアドレス<br>バスワード | 開きに5万は会員登録をが継いいたします。  |  |
| 1(2)        | 初めてご利<br>メールアドレス<br>パスワード | 明される万は会員登録をお願いたとします。  |  |

(3)「検定受検者マイページ」が開きます。「検定/テスト一覧」をクリック。

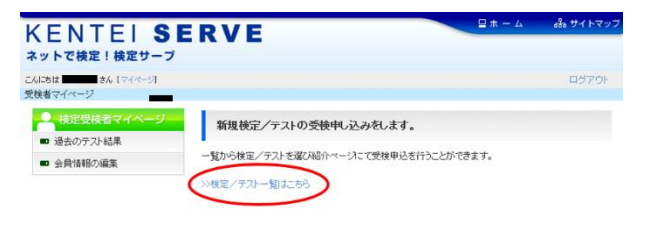

(4)「検定一覧」画面で「メンタルメイクセラピスト(R)4級」を選択。

| ヒ IN I ヒ I く                                         | SERVE                                                                                             |                                                                                                    | □ ホーム 品語サイトマ                                                        |
|------------------------------------------------------|---------------------------------------------------------------------------------------------------|----------------------------------------------------------------------------------------------------|---------------------------------------------------------------------|
| にちは安田 寿子 さん [マイページ]                                  | r.                                                                                                |                                                                                                    | ログアウ                                                                |
| 検定一覧<br>Kentei List                                  | 検定名表示並                                                                                            | 検索 ①<br>び替え (カテニマリ順   新落順)                                                                                                    | 金カテゴリ ○ このカテゴリ以下 実行                                                 |
| 、ーム>全検定(2件)<br>フラゴリカルチャー系:専門スキ」<br>カラゴリフロフェッショナル系:専門 | ル / 1<br>門スキル / 1                                                                                 |                                                                                                    |                                                                     |
|                                                      | 【経営・ビジネス・法律検定】                                                                                    | C                                                                                                    | [29] 医疫 福祉後走]                                                       |
| o. عددین علمی<br>Puchimana                           | 【総営・ビジネス・法律検定】<br>【サンブル検定】ビジネスマナー検定<br>入門編<br>受検利:0円(検定<br>時310回・54-74                            | W 公益社臣法人 離心に構研究会     For the control for Net Fax.     For the control for Net Fax.     Fo | (公開) 区景: 福祉後年2<br>503ルメイクセアニスト(R) 4数<br>受検計: 330時7/夜定<br>申込期間: 特になし |
|                                                      | 【選営・ビジネス・法律検定】<br>(サンフル後定)ビジネスマナー後定<br>入門編<br>受検制:0円/検定<br>中込明語:称っな」、<br>ブル後定です。申し込み方法や受検方<br>ます。 | ◆ 小井田生人 製んに取用さ<br>・ 社生における 製んに取用さ<br>・ 社生における。<br>をす、傷動・手術版や、加慮に<br>物など、老者男女を問かず、考<br>える現代でありて、このシルト、<br>違訳版を提供しながら、シンタ                                                                                                    |                                                                     |

(5)「受検お申し込み」画面で支払方法を選択。

支払方法は、以下の3種類から選ぶことができます。
①クレジットカード払い
②コンビニ収納(手数料がかかります)
③銀行振込(振込手数料がかかります)
いずれかを選択し、「同意し、受検を申し込みます」ボタンをクリックします。必要な情報を入力し、「入力内容確認」画面に移動します。必要な情報を入力すると、「入力内容確認」

| EP.1<br>必要事項入力 | STLP.2         STLP.3           支払い信頼入力         受技中込完了                                                                                                    |
|----------------|----------------------------------------------------------------------------------------------------|
| 検中込に必要な情報      | 聴入力してください。                                                                                                    |
| 必要事項入力         |                                                                                                    |
|                | <mark>第</mark> 必清項目                                                                                                    |
| 検定名            | メンタルメイクセラビスド内 4級                                                                                                    |
| 主催者            | 公益社団法人 師と心と伸研究会                                                                                                    |
| 後定料 [?]        | 3,300円〈税込〉/検定                                                                                                    |
| 使定中込着          | And the second second s |
| 支払い方法#         | <ul> <li>クレジットカード(手数料は不要です)</li> </ul>                                                                                                    |
|                | はめった2と、ティーで構築したますこまれ、などはます。<br>※受解型はナレッジアーパンで・特定金にはますので、クジジパ<br>カード決測にかかり込む者さまの個人情報が含主催者に関示されること<br>は表りません。<br>○ エビニンで伝えてなまれ、で使ます。クレジッドカードをネット<br>で使うなは彼れがある。というたちすり)<br>※ご入る確認を出自ーン2番目程度の受け開始となります。<br>とのいりコンビニマ伝教』・コビニンシーフラママ)<br>○ 銀行振込 (協込手数料料本書推負担となります)<br>とのいりコンビーがあった。そうやATMで受会にお支払いできます。クレ<br>ジットカードをネットできついまちずなり<br>※ご入る確認を当日、4回りの活動がある。と次いたちずすの)<br>※ご入る確認を当日、4回りの活動がある。と次いたちずすの)<br>※ご入る確認を当日、4回りの活動がある。と次いたちずすの)                                                                                                    |
|                | ※各支払い方法の課編(カード書号入力、コンビニ支払方法、銀行振込先<br>情報など)は、次の画面で表示されます。                                                                                                    |
| 主催者へのパッセー<br>ジ | 0                                                                                                    |
|                | 主催者へのシッセージなどがあれば記入してくだれい                                                                                                    |

(6)「入力内容」を確認すると、受検申し込みが終了です。

## 3. 支払完了から受検開始まで

- (1) ご自分で選択した支払方法によって、検定料の支払手続を行ってください。
- (2) 支払を完了すると、登録したメールアドレスに「検定サーブ」よりログイン画面へのリンク (URL) が送られてきます。

携帯電話のメールアドレスまたはフリーメールのアドレスを登録された場合には、「検定サ ーブ」<u>ks-support@knowledge.ne.jp</u>からのメールを受信できるよう、受信許可の設定をして ください。

(3) リンク先の画面で、既に「ご利用申し込み」で設定した ID とパスワードを入力します。

| ۲ | ( <u>2社)為ここと体明究的</u><br>) メンタルメイクセラピスト <sub>®</sub> 検定 |
|---|--------------------------------------------------------|
|   | ログイン<br>Login                                          |
|   | メールプドレス<br>バスワード                                       |
|   |                                                        |

(4)「検定受検者マイページ」が開きます。「メンタルメイクセラピスト(R) 4 級」をクリックします。

|                                                   | (公社) 颜と心と体研究会 |     |      |
|---------------------------------------------------|---------------|-----|------|
| 🛞 )                                               | メンタルメイクセラピスト  | 。検定 |      |
|                                                   |               |     |      |
| にちは きん                                            |               |     | ログア  |
| オマイページ                                            |               |     |      |
| 検定受検者マイページ                                        | My Page array |     | ?~~  |
|                                                   |               |     |      |
| 通去のテスト結果                                          |               |     |      |
| <ul> <li>過去のテスト結果</li> <li>会員情報の編集</li> </ul>     |               |     |      |
| <ul> <li>■ 過去のテスト結果</li> <li>● 会員情報の編集</li> </ul> | 検定/テスト        | 詳細  | お知らせ |

※検定/テスト受検ページを開くには、検定/テスト名をクリックします。 ※検定/テスト情報の表示をするには、詳細をクリックします。

(5)「検定紹介」のページが開き、一番下までスクロールすると、「受検」のボタンがあります。

| . 🐑                                             | <sup>(注注)島会会体研究会</sup><br>メンタルメイクセラピスト <sub>®</sub> 検 <mark>定</mark>                                                                                                    |
|-------------------------------------------------|----------------------------------------------------------------------------------------------------|
| こんにちは 佐藤 次郎 さん<br>受検者マイページ                      | ログアウト                                                                                                    |
| 検定受検者マイページ           過去のテスト結果           会員債報の編集 | 検定紹介<br>Introduction                                                                                                    |
|                                                 | ◆ 公益社団法人 顔と心と体研究会                                                                                                    |
|                                                 | あざ・保静・手術原で、加熱によるシミ・シワ・くすみ、二キビや吹き出物など、老務男女<br>を続わず、多くの方々が与らかの「発気の高力」を抱える現代において、メンクの以よイクセ<br>ジビストは、メイクによる特定いし場合探索を使いながら、メンクの見高のクタモバい、<br>「外熱の悩み」を抱える方々の注意領導・社会静証を手持いします。この味ま現度では、ゼ<br>ルフメイクができるレベルから、外離機がいと抱える思考さんをクァできるレベルまで、5段<br>間の損損を起流します。メイクや心在低に繋する知識と当時現代知れ、コミュニクーショ<br>ン力が身につき、ご自負のスキルアップ・キャリファップにつながる質的が得られます。<br>入場値である440時期は、自分の低にメイク(セリンスイン)するため、(1) 魚やりのの構築や<br>第4、(2) メイク特紙、(3) 肌いみ、(4) 化粧品とその疑測法様に対して、正しい知識を<br>むっているのどうのを起送します。 |

(6)「受検」ボタンをクリックすると、別のウィンドーで試験の画面が開きます。【注意】問題は、ここで表示されているカテゴリーの順序とは関係なく、出題されます。

| 検定内容         |                |           |       |  |
|--------------|----------------|-----------|-------|--|
| 基礎理論:構造      | <b>巻:骨格</b>    |           |       |  |
| 基礎理論:構造      | 查:筋肉           |           |       |  |
| 基礎理論:構造      | 昔:血管・リンパ       |           |       |  |
| 基礎理論:構造      | <b>晝:皮膚1</b>   |           |       |  |
| 基礎理論:構造      | <b>晝:皮</b> 膚2  |           |       |  |
| 基礎理論:顔を      | を捉える           |           |       |  |
| 基礎理論:顔の      | の悩み            |           |       |  |
| メイカアップの基本    | テクニョク:肌悩み別のアプ[ | - チ1(シワ・た | るみ)   |  |
|              |                |           | 4     |  |
| メイクアップの基本    | 〒クニック:肌悩み別のアプロ | ーチ4(ニキピ・  | 吹き出物) |  |
| 衛生:衛生        |                |           |       |  |
| 化粧品と法規:      | : 化粧品の基礎       |           |       |  |
| 化粧品と法規:      | : 化粧品の効能効果の表   | 現         |       |  |
| 化粧品と法規:      | : 化粧品の原料       |           |       |  |
| 化粧品と法規:      | : 化粧品の基本成分     |           |       |  |
| 化粧品と法規:      | : 化粧品の成分(その他)  | 或分·補助成分   | ))    |  |
| 化粧品と法規:      | :界面活性剤·補助成分    | ・法定表示     |       |  |
| 1487 B L2448 |                |           |       |  |
| 北部に法院        | : 化粧品の安全性・種類   | と特徴       |       |  |

# 4. 受検開始

(1)「問題数 35 問」「試験時間 30 分」を確認してください。

| (→) メンタルメイクセラド                                                                                            | スト 倫庁        | 1 |
|----------------------------------------------------------------------------------------------------|--------------|---|
|                                                                                                    |              | 3 |
|                                                                                                    |              |   |
|                                                                                                    |              |   |
| 検定名: メンタルメイクセラビスト(R) 4級 * ヘルプ                                                                             |              |   |
|                                                                                                    |              |   |
| 間 記 数 🕥 35 間                                                                                              |              |   |
| (問題 型 ● 35 問<br>利用時間 ● 0時間 30分 0秒                                                                         |              |   |
| 第 面 取 の         35 問           第 面前間 の         0時間 30分 0秒           第 面 一覧 の         あり(「後で確認」チェック、「問題一覧」 | での確認・訂正が可能。) |   |

- (2)「開始」ボタンをクリックすると、試験が始まります。いったん開始すると、30分の制限時間を途中でストップすることはできません。
- (3) 受検中に、各問題画面で「後で確認する」のチェックボックスが出ます。チェックを入れる と、「問題一覧」の画面で確認できます。

| 問題を解き終わったら<br>「問題一覧」ボタンよ | 「次へ」ボタンを<br>り全体の問題確認 | 押してくた<br>/訂正を行 | Eさい。<br>FうことがT | できます。 |        |   |
|--------------------------|----------------------|----------------|----------------|-------|--------|---|
| 検定名:メンタルメイ               | ・クセラピスト(R)           | 4級             |                |       |        |   |
|                          |                      |                |                |       | 問題一覧へ  |   |
|                          |                      | 終了まで           | 0 時            | 間 24  | 分 52   | 秒 |
| 第 10 問                   | (10問目/35問中)          |                |                |       |        |   |
|                          |                      |                |                |       |        |   |
|                          |                      |                |                |       |        |   |
|                          |                      |                |                |       |        |   |
|                          |                      |                |                |       |        |   |
| •                        |                      |                |                |       |        |   |
| •                        |                      |                |                |       |        |   |
| •                        |                      |                |                |       |        |   |
| •                        |                      |                |                |       |        |   |
|                          | 次 /<br>※ボタンは 1回の     | > > う 押してく     | ださい            |       | をで確認する | > |

(4)「問題一覧」ボタンをクリックすると、受検中いつでも、どの問題にも戻ることができます。 「問題一覧」から「後で確認する」のチェックを入れた問題に戻ると、「後で確認する」の チェックが外れますので、確認したい場合には、もう一度「後で確認する」のチェックを入 れる必要があります。

|                                                                                 |                   | 終了まで              | 0 時間 18           | 分3 彩              |  |  |  |  |
|---------------------------------------------------------------------------------|-------------------|-------------------|-------------------|-------------------|--|--|--|--|
| 題一覧です。<br>こで確認にデエックを入れた問題は、 <mark>ロ</mark> マークが入ります。<br>- 婚審問題には、 (未) マークが入ります。 |                   |                   |                   |                   |  |  |  |  |
| <u>第1問</u>                                                                      | <u>第2問</u>        | <u>第3間</u>        | <u>第4間</u>        | <u>第5問</u>        |  |  |  |  |
| <u>第6間</u>                                                                      | ☑ <u>第7間</u>      | <u>第8間</u>        | <u>第9間</u>        | ☑ <u>第10間</u>     |  |  |  |  |
| <u>第 11 間</u>                                                                   | <u>第 12 問</u>     | <u>第 13 問</u>     | M <u>第 14 日</u>   | <u>第 15 間</u>     |  |  |  |  |
| <u>第 16 問</u>                                                                   | M <u>第 17 間</u>   | <u>第 18 問</u>     | <u>第 19 問</u>     | M 20 開            |  |  |  |  |
| <u>第 21 問</u>                                                                   | <u>第 22 問</u>     | ☑ <u>第23間</u>     | ☑ <u>第 24 間</u>   | <u>第 25 間</u>     |  |  |  |  |
| <u>第 26 間</u>                                                                   | <u>第 27 問</u> [未] | <u>第 28 問</u> [未] | <u>篇 29 問</u> [未] | <u>第 30 間</u> [未] |  |  |  |  |
| <u>第31間</u> [未]                                                                 | <u>第32間</u> [未]   | <u>第33間</u> [未]   | <u>第34間</u> [未]   | <u>第35間</u> [未]   |  |  |  |  |
|                                                                                 | [±ī               | 直前の問題に直           | ₹3]               |                   |  |  |  |  |
|                                                                                 |                   |                   |                   |                   |  |  |  |  |

(5) 各問題への解答が終了し、確認を終ったら「採点」のボタンをクリックして、終了です。 「採点」ボタンは、35 問の最後の問題の画面と「問題一覧」の画面の両方にあります。

|        |            | () 4級 |   |    |    |      |   |
|--------|------------|-------|---|----|----|------|---|
|        |            |       |   |    |    | 問題一覧 | ^ |
|        |            | 終了まで  | 0 | 時間 | 14 | 分 4  | 彩 |
| M DE M | (          |       |   |    |    |      |   |
| 第33間   | (35間目/35間中 | 2)    |   |    |    |      |   |
|        |            |       |   |    |    |      |   |
|        |            |       |   |    |    |      |   |
|        |            |       |   |    |    |      |   |
|        |            |       |   |    |    |      |   |
| 0      |            |       |   |    |    |      |   |
|        |            |       |   |    |    |      |   |
|        |            |       |   |    |    |      |   |
| 0      |            |       |   |    |    |      |   |
| 0      |            |       |   |    |    |      |   |

(6)「採点」ボタンを押すと、「受検を終了します。よろしいですか?」と尋ねる小さなウィンド ーが現れます。まだすべての問題への解答を終わっていないときは「キャンセル」ボタンを、 受検を終了するときは「OK」ボタンをクリックします。

| www.knowledge.ne.jp の内容                                          |           |        |  |
|------------------------------------------------------------------|-----------|--------|--|
| 受検を終了します。よろしいですか?<br>【注意!】問題一覧を表示するには、一旦キャン・<br>【問題一覧へ】を押してください。 | セルボタンを押し、 | 、画面右上の |  |
|                                                                  | ок        | キャンセル  |  |

(7)「採点」ボタンクリック後の「OK」ボタンクリックで、試験は終了します。再開することは できません。従って、この「OK」ボタンは、すべての問題を解答し、見直しを終わった後 でのみ、クリックしてください。 (8) 受検の途中の場合は、「キャンセル」ボタンをクリックします。

「キャンセル」後に現れる下図のウィンドーの「OK」ボタンをクリックすると、試験は再 開されます。

| www.knowledge.ne.jp の内容 |
|-------------------------|
| キャンセルされました              |
|                         |

- (9) 受検中に「閉じる」ボタン(画面右上の「×」ボタン)を押してしまったとき 再開手順は、受検を開始したときと同じです。
- ① まだ開いている「検定受検者マイページ」を表示し、「コチラ>>」をクリック。

| <li>() ×</li>                        | <sup>設計画をのた物理</sup><br>ンタルメイクセラピスト <sub>®</sub> 検定 |       |
|--------------------------------------|----------------------------------------------------|-------|
| こんにちは 佐藤 次郎 さん                       |                                                    | ログアウト |
| 受検者マイパージ<br>検定受検者マイページ<br>■ 過去のテスト結果 | ⋜イページトップはコチラ>>                                     |       |

② 受検を開始したときと同じように、「メンタルメイクセラピスト(R)4 級」をクリック

| ( <del>?</del> ) :                   | (②社)願と心と体研究会<br>メンタルメイクセラピス  | ▶ <u></u> 検定                                |    |
|--------------------------------------|------------------------------|---------------------------------------------|----|
| слара                                |                              | 0 12 12<br>0 12 12<br>0 12 12               | ウト |
| 受検者マイページ<br>検定受検者マイページ<br>■ 過去のテスト結果 | My Page vike y               | ?~#7                                        |    |
| <ul> <li>会員情報の編集</li> </ul>          | 検定/テスト<br>メンタルメイクセラビスト(R) 4級 | 詳細         お知らせ           検定詳細         検定可能 |    |

※検定/テスト受検ページを聞くには、検定/テスト名をクリックします。
※検定/テスト情報の表示をするには、詳細をクリックします。

- ③ 「検定紹介」画面を下にスクロールして「受検」ボタンをクリック ⇒ 上記 3.(5)(6)参照

### 5. 受検終了と試験結果確認

- (1)「採点」ボタンをクリックし、別ウィンドーで現れた「OK」ボタンをクリックすると、試験 は終了し、採点結果の画面に移動します(上記 4.(6)(7)参照)。
- (2) 採点結果の画面では、最初に問題毎の正解率が表示されます。「100%」が正解、「0%」が不 正解です。

|                           | (公社      | )顔と心と体研究会               |
|---------------------------|----------|-------------------------|
| () メン                     | タルメー     | イクセラピスト <sub>®</sub> 検定 |
| 検定名:メンタル                  | レメイクセラピス | ト(R) 4級                 |
| カテゴリー名                    | 正解率      |                         |
| 基礎理論:構造:骨格                | 1点中1点    | 100%                    |
| 基礎理論:構造:筋肉                | 1点中1点    | 100%                    |
| 基礎理論:構造:血<br>管・リンパ        | 1点中1点    | 100%                    |
| 基礎理論:構造:皮膚<br>1           | 1点中1点    | 100%                    |
| 基礎理論:構造:皮膚<br>2           | 1点中1点    | 100%                    |
| 基礎理論:顔を捉える                | 1点中1点    | 100%                    |
| 基礎理論:顔の悩み                 | 1点中0点    | 0%                      |
| kイクアップの基本テクニック:λ<br>キンケア1 | 1点中1点    | 100%                    |
| ビクアップ°の基本テクニック:λ<br>キンケア2 | 1点中1点    | 100%                    |
| ビクアップ°の基本テクニック:λ<br>キンケア3 | 1点中1点    | 100%                    |
| Kイクアップの基本テクニック:ス<br>キンケア4 | 1点中1点    | 100%                    |

(3) この画面を下までスクロールすると、合否の結果と点数が表示されます。

| 化粧品と法規: 界面活<br>性剤・補助成分・法定<br>表示 | 1点中1点       |                       | 100% |
|---------------------------------|-------------|-----------------------|------|
| 化粧品と法規:化粧品<br>の安全性・種類と特徴        | 1点中1点       |                       | 100% |
| 35問中 32問正解 得点                   | 氯 32 点      |                       |      |
| 主催者が設定した合格ラ                     | ラインは 25 点です | τ.                    |      |
| あなたのテスト結果は                      | 合格 です。 おめ   | でとうございます!             |      |
| 問題ごとの正誤・点数の                     | 詳細は、受検者マイ   | ページの過去のテスト結果にて確認できます。 |      |

(4) 受検者の合否の結果は、当法人に通知され、合格した場合、当法人より後日、認定証をお送りします。この WEB 受験のシステムでの認定証の発行はできません。

閉じる 😣

### 6. 問題毎の「ご自身の解答」の正誤と「解説」を確認

(1) 合否の結果および点数を確認した画面を閉じ、まだ開いている「検定受検者マイページ」の 画面を表示し、「過去のテスト結果」をクリックすると、試験の結果が表示されます。

| (公社) 硼化心化研究合                                             |       |
|----------------------------------------------------------|-------|
| () メンタルメイクセラピスト。検定                                       |       |
| * <sub>10</sub> 1                                        |       |
|                                                          |       |
| こんにちは <b>(1997)</b> さん                                   | ログアウト |
| こんにちは さん 受検者マイページ                                        | ログアウト |
| こんにちは この さん<br>受検者マイページ<br>技術室交換者マイページ<br>マイページトップはコチラ>> | ログアウト |

(2) この画面の表の「合否」の欄の「〇」または「×」をクリックしてください。「結果の詳細」 を見ることができます。

| ******                                        | (公社)顔と心と体研究会         |                         |                   |
|-----------------------------------------------|----------------------|-------------------------|-------------------|
| ( <u>*</u> ) )                                | メンタルメイクセラ            | ピスト。検定                  |                   |
|                                               |                      |                         |                   |
| んにちは                                          |                      |                         | ログアウト             |
| 検者マイページ                                       |                      |                         |                   |
| 🔍 検定受検者マイページ                                  | 受検されている検定の結果を表示し     | ます。                     |                   |
|                                               |                      |                         |                   |
| ■ 過去のテスト結果                                    |                      |                         |                   |
| <ul> <li>過去のテスト結果</li> <li>会員情報の編集</li> </ul> | (受検 1 件中 1-1         | 件目を表示) [前のページ %         | Rのページ] 1          |
| <ul> <li>過去のテスト結果</li> <li>会員情報の編集</li> </ul> | (受検 1 件中 1-14<br>検定名 | #目を表示) [前のページ  X<br>受検日 | Rのページ] 1<br>得点 合否 |

(3)「結果の詳細」の画面では、最初に点数と合否が表示され、その下に問題毎の正解不正解が 100%・0%で表示されます。さらに下にスクロールすると、問題毎の「正解」「ご自身の解 答」「解説」が表示されます。第35問まで下にスクロールすると、全部の問題の正誤および 解説を見ることができます。

| にちは さん                                           |                                        |                                                     |      | ログアウ                                                     |
|--------------------------------------------------|----------------------------------------|-----------------------------------------------------|------|----------------------------------------------------------|
| オマイページ                                           |                                        |                                                     |      |                                                          |
| ● 検定受検者マイページ                                     | 結果の詳細です。                               |                                                     |      |                                                          |
| <ul> <li>過去のテスト結果</li> <li>● 合見はおいのほけ</li> </ul> | 検索を、いたりいいてもしていましょ                      | (0) 4/0                                             |      |                                                          |
| 一会員消報の補果                                         | 検定者: メンタルメイクセラヒスト<br>合格点: 25           | (K) 4 #X                                            |      |                                                          |
|                                                  |                                        |                                                     |      |                                                          |
|                                                  | 受検日                                    |                                                     | 得点   | 台香                                                       |
|                                                  | 2020-04-13 13                          | :27:58                                              | 32 点 | 0                                                        |
|                                                  | カテゴリ                                   | 但占                                                  |      |                                                          |
|                                                  |                                        | 107.00                                              |      |                                                          |
|                                                  | 基礎理論:構造:骨格                             | 1点中<br>1点                                           |      | 100                                                      |
|                                                  | 基礎理論:構造:骨格<br>基礎理論:構造:節肉               | 1点中<br>1点<br>1点<br>1点<br>1点                         |      | 100                                                      |
|                                                  | 基礎理論:構造:骨格<br>基礎理論:構造:筋肉<br>基礎理論:構造:筋肉 | 1点中<br>1点<br>1点<br>1点<br>1点<br>1点<br>1点<br>1点<br>1点 |      | 100 <sup>0</sup><br>100 <sup>0</sup><br>100 <sup>0</sup> |

| カテゴリー【基礎理論:構造:骨格】 |
|-------------------|
| 第1間 〇 正解 1点       |
| R3 98             |
|                   |
|                   |
| 選択肢               |
| [1]               |
| [2]               |
| [3]               |
| 101               |
| [4]               |
| 1                 |
| 1<br>1            |
| 正解                |
|                   |
| 解答                |
| 47 BL             |
| 794 DC            |
|                   |
|                   |
| カテゴリー【基礎理論:構造:筋肉】 |
| 第2 間 〇 正解 1点      |
| 問題                |
|                   |

メンタルメイクセラピスト®4級検定試験のWEB受験の手順は以上です。

ご質問等ありましたら、以下の住所、電話番号または FAX にコンタクトするか、または「メン タルメイクセラピスト®検定」ホームページの「お問い合わせ」フォームによって、お問合せくだ さい。

〒160-0017 東京都新宿区左門町 3−1 左門イレブンビル 4F
 公益社団法人 顔と心と体研究会 事務局
 Tel: 03-3350-1035
 Fax: 03-3350-0176
 ホームページ: https://www.kentei-mmt.org/
 「お問い合わせ」フォームの URL は以下のとおりです。
 <a href="https://www.kentei-mmt.org/inquiry/">https://www.kentei-mmt.org/</a>

なお、試験内容については、お答えできないことがあります。あらかじめご了承ください。